# ネットワーク管理コマンド

065763J 與儀那広

## 提出締め切り日:5月22日

\*この課題は工学部1号館の館内にてネットワーク管理コマンドを実行しました。以下の実行結果はすべてこの条件を元に書かれています。\*

# 課題 1

各自のコンピュータから他のコンピュータへ ping コマンド実行し、表示される結果について説明せよ。また、もし相手のコ ンピュータが正しくネットワークに接続されているのに ping 応答が帰ってこない場合はその理由を考察せよ。

まずは、自身の pw に ping コマンドを行なった。

% ping -c 5 pw193.cs.ie.u-ryukyu.ac.jp PING pw193.cs.ie.u-ryukyu.ac.jp (133.13.49.193): 56 data bytes 64 bytes from 133.13.49.193: icmp\_seq=0 ttl=62 time=2.628 ms 64 bytes from 133.13.49.193: icmp\_seq=2 ttl=62 time=2.293 ms 64 bytes from 133.13.49.193: icmp\_seq=3 ttl=62 time=2.274 ms 64 bytes from 133.13.49.193: icmp\_seq=3 ttl=62 time=2.278 ms --- pw193.cs.ie.u-ryukyu.ac.jp ping statistics ---5 packets transmitted, 4 packets received, 20% packet loss round-trip min/avg/max/stddev = 2.274/2.368/2.628/0.150 ms

この出力結果からわかる事は、pw193.cs.ie.u-ryukyu.ac.jp というホスト名でアクセスした端末には 133.13.49.193 という IP ア ドレスが割り当てられている。この端末に ICMP の echo request を送信すると 8 bytes のパケット (ICMP ヘッダ) と 56 bytes のパケット (詰め物) の計 64 bytes のパケットが受信できた。だが、 echo request を 5 回送信したが 2 回目の応答が無く、パケッ トをロスした。ラウンドトリップタイムは最短が 2.274 ms、平均が 2.368 ms、最長が 2.628 ms、平均偏差が 0.150 ms である ことがわかる。また、学内の端末ではなく外部の端末に対して ping コマンドを行なってみる。

% ping -c 5 www.google.co.jp PING www.google.com (66.249.89.147): 56 data bytes 64 bytes from 66.249.89.147: icmp\_seq=0 ttl=242 time=52.393 ms 64 bytes from 66.249.89.147: icmp\_seq=1 ttl=242 time=45.825 ms 64 bytes from 66.249.89.147: icmp\_seq=2 ttl=242 time=45.042 ms 64 bytes from 66.249.89.147: icmp\_seq=3 ttl=242 time=45.948 ms 64 bytes from 66.249.89.147: icmp\_seq=3 ttl=242 time=44.826 ms --- www.google.com ping statistics ---5 packets transmitted, 5 packets received, 0% packet loss round-trip min/avg/max/stddev = 44.826/46.807/52.393/2.826 ms

学内の端末に対して行なった時と違い、ランドトリップの値が大きく異なっており、パケット到達までにかなりの時間がかかっている事が分かる。他に、ttl の値が学内の端末の時と違って異なっていることが分かる。この ttl とは Time To Live の頭文字で、目的の端末との間にあるルータの数である。ttl は 8 ビットで構成され 0~255 の値をとり、ルータを通過する度にその値が 1 づつ減っていく。そして、値が 0 になるとルータはそのパケットを捨て、送信元にパケットが目的の端末まで届かなかったことを知らせる。このようなことを行なうことで、宛先にたどり着けないパケットをネットワーク内に無限時間存在するパケットが処理されずに溜まり続けるとトラフィックが増加し、最終的にはネットワークがダウンする。

上のコマンドを実行した時は無線環境でネットワークに接続していたが、ここで無線から有線に接続環境を切り替えて学内と学外の端末に対して ping コマンドを実行してみる。対象とする端末は上の時と同じである。

% ping -c 5 pw193.cs.ie.u-ryukyu.ac.jp PING pw193.cs.ie.u-ryukyu.ac.jp (133.13.49.193): 56 data bytes 64 bytes from 133.13.49.193: icmp\_seq=0 ttl=63 time=0.457 ms 64 bytes from 133.13.49.193: icmp\_seq=1 ttl=63 time=0.393 ms 64 bytes from 133.13.49.193: icmp\_seq=2 ttl=63 time=0.349 ms 64 bytes from 133.13.49.193: icmp\_seq=3 ttl=63 time=0.336 ms 64 bytes from 133.13.49.193: icmp\_seq=3 ttl=63 time=0.337 ms --- pw193.cs.ie.u-ryukyu.ac.jp ping statistics ---5 packets transmitted, 5 packets received, 0% packet loss round-trip min/avg/max/stddev = 0.336/0.374/0.457/0.046 ms

有線で学内へ

有線で学外へ

% ping -c 5 www.google.co.jp PING www.google.com (66.249.89.99): 56 data bytes 64 bytes from 66.249.89.99: icmp\_seq=0 ttl=243 time=43.379 ms 64 bytes from 66.249.89.99: icmp\_seq=1 ttl=243 time=43.080 ms 64 bytes from 66.249.89.99: icmp\_seq=2 ttl=243 time=43.067 ms 64 bytes from 66.249.89.99: icmp\_seq=3 ttl=243 time=42.857 ms 64 bytes from 66.249.89.99: icmp\_seq=4 ttl=243 time=43.159 ms --- www.google.com ping statistics ---5 packets transmitted, 5 packets received, 0% packet loss round-trip min/avg/max/stddev = 42.857/43.108/43.379/0.168 ms

学内、学外とも無線接続の時より有線の時のほうが ttl の値が 1 増加している事がわかる。つまり、無線の方が有線に比べて ルータを 1 つ多く通過している事を意味するが、なぜ ttl の値が増加したかは分からなかった。しかし無線でネットワークに接続 する時、DHCP サーバによりプライベートアドレスが動的に振り分けられているが、有線で接続する際は MAC アドレスを元に DHCP サーバより一対のグローバルアドレスが自身の端末に振り当てられる。なので、無線環境で学外に接続する時はプラベート アドレスからグローバルアドレスに変換しなければならず、そのアドレス変換の過程でルータを 1 つ多く通過しているため ttl の 値が 1 増加しているものだと推測でき、学内の端末に ping コマンドを実行する際も、相手の端末の IP アドレスがグローバルア ドレスであるため (133.13.49.193)、アドレスの変換のような事が行なわれていて ttl の値が有線環境の時に比べて増加していると 思った。

また、相手の端末がネットワークに正しく接続されているのに ping 応答が返ってこない場合、こちらの端末がネットワークに 正しく接続されていない可能性や、相手がパケットフィルタリングをしている可能性がある。 ICMP で送受信されるパケットに は ICMP Echo とその応答の ICMP Echo Reply を判断出来るフィールドがるので、この値を用いてフィルタリングをする事が出 来る。

課題1と同様に、他のコンピュータへ ping コマンドを実行する際、以下のようにパケットサイズをデフォルト値ではなく、 より大きなサイズにした場合、エコー要求を送る相手のコンピュータによってエコー応答が返ってくる場合とそうでない場 合がある。パケットサイズの違いによってエコー応答が返ってくる場合とそうでない場合の実例を示し、そうなる理由を考 察せよ。

スーパーユーザでない時は、送信できるパケットサイズに限界があるようだ。

% ping -c 5 -s 8184 pw193.cs.ie.u-ryukyu.ac.jp PING pw193.cs.ie.u-ryukyu.ac.jp (133.13.49.193): 8184 data bytes 8192 bytes from 133.13.49.193: icmp\_seq=0 ttl=62 time=14.091 ms 8192 bytes from 133.13.49.193: icmp\_seq=1 ttl=62 time=12.350 ms 8192 bytes from 133.13.49.193: icmp\_seq=2 ttl=62 time=12.408 ms 8192 bytes from 133.13.49.193: icmp\_seq=3 ttl=62 time=12.605 ms 8192 bytes from 133.13.49.193: icmp\_seq=3 ttl=62 time=12.605 ms 8192 bytes from 133.13.49.193: icmp\_seq=4 ttl=62 time=12.586 ms --- pw193.cs.ie.u-ryukyu.ac.jp ping statistics ---5 packets transmitted, 5 packets received, 0% packet loss round-trip min/avg/max/stddev = 12.350/12.808/14.091/0.649 ms % % ping -c 5 -s 8185 pw193.cs.ie.u-ryukyu.ac.jp PING pw193.cs.ie.u-ryukyu.ac.jp (133.13.49.193): 8185 data bytes ping: sendto: Message too long ping: sendto: Message too long

全体で 8193 バイトを超えるパケットサイズは、指定しても送信することが出来なかった。

次に、スーパーユーザ権限で実行する。

% sudo ping -c 3 -s 56232 pw193.cs.ie.u-ryukyu.ac.jp PING pw193.cs.ie.u-ryukyu.ac.jp (133.13.49.193): 56232 data bytes 56240 bytes from 133.13.49.193: icmp\_seq=0 tt1=62 time=66.911 ms 56240 bytes from 133.13.49.193: icmp\_seq=1 tt1=62 time=67.948 ms 56240 bytes from 133.13.49.193: icmp\_seq=2 tt1=62 time=68.904 ms ---- pw193.cs.ie.u-ryukyu.ac.jp ping statistics ---3 packets transmitted, 3 packets received, 0% packet loss round-trip min/avg/max/stddev = 66.911/67.921/68.904/0.814 ms % sudo ping -c 3 -s 56233 pw193.cs.ie.u-ryukyu.ac.jp PING pw193.cs.ie.u-ryukyu.ac.jp (133.13.49.193): 56233 data bytes --- pw193.cs.ie.u-ryukyu.ac.jp ping statistics ---3 packets transmitted, 0 packets received, 100% packet loss

ある一定のパケットサイズを指定すると送れなくなった。この時のパケットサイズは無線環境での値で、下には有線環境で行 なった結果を示す。

上の結果から、少し値が変化することが分かった。上の出力結果では分からないが、パケットサイズをある一定以上指定したとき、十数秒の間が空いてパケットが全てロスした事を伝えるメッセージが出る。この時の秒数を計るため date コマンドを ping コ マンドの前後に行ない、どのくらいの時間が空くかを調べた。

% sudo -s % date +--\ %H:%M:%S\ -- ; ping -c 3 -s 54753 pw193.cs.ie.u-ryukyu.ac.jp ; date +--\ %H:%M:%S\ --- 16:33:45 --PING pw193.cs.ie.u-ryukyu.ac.jp (133.13.49.193): 54753 data bytes --- pw193.cs.ie.u-ryukyu.ac.jp ping statistics ---3 packets transmitted, 0 packets received, 100% packet loss -- 16:33:58 --

スーパーユーザで有線

スーパーユーザで無線

% date +--\ %H:%M:%S\ -- ; ping -c 3 -s 56233 pw193.cs.ie.u-ryukyu.ac.jp ; date +--\ %H:%M:%S\ --- 17:02:26 --PING pw193.cs.ie.u-ryukyu.ac.jp (133.13.49.193): 56233 data bytes

--- pw193.cs.ie.u-ryukyu.ac.jp ping statistics ---3 packets transmitted, 0 packets received, 100% packet loss -- 17:02:39 --

time コマンドで現在の時:分:秒を出力した結果、約13秒の間が空く事が分かった。ここで、この値はタイムアウトする時間の事ではないのか?この時間を長くすると大きなパケットでも送る事が出来るのでは?と思い、タイムアウトする時間を長く設定して もう一度 ping コマンドを実行した。

% date +--\ %H:%M:%S\ -- ; ping -c 3 -s 54753 -t 100 pw193.cs.ie.u-ryukyu.ac.jp ; date +--\ %H:%M:%S\ -- 16:57:08 --PING pw193.cs.ie.u-ryukyu.ac.jp (133.13.49.193): 54753 data bytes

--- pw193.cs.ie.u-ryukyu.ac.jp ping statistics ---3 packets transmitted, 0 packets received, 100% packet loss

#### 有線

無線

% date +--\ %H:%M:%S\ -- ; ping -c 3 -s 56233 -t 100 pw193.cs.ie.u-ryukyu.ac.jp ; date +--\ %H:%M:%S\ -- 17:05:38 --PING pw193.cs.ie.u-ryukyu.ac.jp (133.13.49.193): 56233 data bytes --- pw193.cs.ie.u-ryukyu.ac.jp ping statistics ---3 packets transmitted, 0 packets received, 100% packet loss -- 17:05:51 --

タイムアウトする時間を 100 秒に設定して実行した結果が上に示してあるものだが、time コマンドの結果を見ると、実際にタイムアウトする時間は 13 秒程度で先の結果と同じになった。タイムアウトする時間を 13 秒以上にする方法が分からなかった上、タイムアウト以外の他の原因の可能性を見つける事が出来なかった。

各自のコンピュータから他のコンピュータ(できれば学科外のコンピュータ)へ traceroute コマンド実行し、表示される 結果について説明せよ。なお、課題1の ping と同様の理由で、traceroute の結果が正しく表示されない場合があるため、 本課題は ping エコー応答があるコンピュータに対して行うこと。

% traceroute www.google.co.jp traceroute: Warning: www.google.co.jp has multiple addresses; using 66.249.89.147 traceroute to www.google.com (66.249.89.147), 64 hops max, 40 byte packets 10.0.3.254 (10.0.3.254) 4.663 ms 1.956 ms 1.787 ms 1 10.0.3.254 (10.0.3.254) 4.665 ms 1.956 ms 1.767 ms 133.13.48.254 (133.13.48.254) 2.706 ms 2.657 ms 2.593 ms 133.13.254.57 (133.13.254.57) 2.389 ms 3.426 ms 2.236 ms 133.13.255.1 (133.13.255.1) 4.285 ms 4.375 ms 10.416 ms ryukyu-1-g0-2-101.sinet.ad.jp (150.99.193.237) 22.522 ms 2.593 ms 2 2.236 ms 3 4 5 24.503 ms 21.330 ms 150.99.203.45 (150.99.203.45) 150.99.203.41 (150.99.203.41) 150.99.203.29 (150.99.203.29) 28.505 ms 28.234 ms 28.377 ms 6 36.030 ms 7 35.914 ms 36.977 ms 8 41.046 ms 38.987 ms 39.823 ms 150.99.203.25 (150.99.203.25) 44.630 ms 47.946 ms 44.860 ms 9 10 150.99.189.126 (150.99.189.126) 44.549 ms 44.384 ms 44.518 ms 11 as15169.ix.jpix.ad.jp (210.171.224.96) 47.006 ms 44.976 ms 55.923 ms 216.239.47.233 (216.239.47.233) 45.487 ms 49.606 ms 64.185 ms 216.239.47.54 (216.239.47.54) 46.135 ms 49.938 ms 53.159 ms 66.249.89.147 (66.249.89.147) 45.891 ms 46.761 ms 50.574 ms 12 13 14

この traceroute コマンドは 40 バイトのパケットデータを3つ送り、送信元の端末から宛先の端末までの間に存在する各ルータのネットワークの距離を表示する。この時、表示するルータの限界数は 64 である。オプションを設定ることで 64 以上の数を表示する事が出来る。今回の場合は 64 以内で表示出来るのでオプションを付ける必要は無い。

#### 課題 4

各自のコンピュータで、netstat コマンドの「-i」「-r」「-s」「-a」オプションについて実行例を示し、表示される結果につ いて説明せよ。

| Name M  | Mtu   | Network           | Address             | Ipkts  | Ierrs | Opkts  | Oerrs | Coll |   |
|---------|-------|-------------------|---------------------|--------|-------|--------|-------|------|---|
| 100 1   | 16384 | <link#1></link#1> |                     | 48434  | 0     | 48434  | 0     | 0    |   |
| 100 1   | 16384 | 127               | localhost           | 48434  | -     | 48434  | -     | -    |   |
| 100 1   | 16384 | localhost         | ::1                 | 48434  | -     | 48434  | -     | -    |   |
| 100 1   | 16384 | naha-wide.l       | fe80::1             | 48434  | -     | 48434  | -     | -    |   |
| gif0* 1 | 1280  | <link#2></link#2> |                     | 0      | 0     | 0      | 0     | 0    |   |
| stf0* 1 | 1280  | <link#3></link#3> |                     | 0      | 0     | 0      | 0     | 0    |   |
| en0 1   | 1500  | <link#4></link#4> | 00:14:51:36:b2:ba   | 301885 | 0     | 139485 | 0     | 0    |   |
| en0 1   | 1500  | 133.13.56/21      | nw0663.st.ie.u-     | 301885 | -     | 139485 | -     | -    |   |
| en1* 1  | 1500  | <link#5></link#5> | 00:14:51:db:3f:ee   | 744861 | 0     | 125897 | 0     | 0    |   |
| fw0* 2  | 2030  | <link#6></link#6> | 00:14:51:ff:fe:36:1 | o2:ba  | 0     | 0      | 0     | 0    | 0 |

無線

有線

| % nets | stat -i | i                 |                     |        |       |        |       |      |   |
|--------|---------|-------------------|---------------------|--------|-------|--------|-------|------|---|
| Name   | Mtu     | Network           | Address             | Ipkts  | Ierrs | Opkts  | Oerrs | Coll |   |
| 100    | 16384   | <link#1></link#1> |                     | 48869  | 0     | 48869  | 0     | 0    |   |
| 100    | 16384   | 127               | localhost           | 48869  | -     | 48869  | -     | -    |   |
| 100    | 16384   | localhost         | ::1                 | 48869  | -     | 48869  | -     | -    |   |
| 100    | 16384   | localhost         | fe80::1             | 48869  | -     | 48869  | -     | -    |   |
| gif0*  | 1280    | <link#2></link#2> |                     | 0      | 0     | 0      | 0     | 0    |   |
| stf0*  | 1280    | <link#3></link#3> |                     | 0      | 0     | 0      | 0     | 0    |   |
| en0*   | 1500    | <link#4></link#4> | 00:14:51:36:b2:ba   | 302071 | 0     | 139581 | 0     | 0    |   |
| en1    | 1500    | <link#5></link#5> | 00:14:51:db:3f:ee   | 746315 | 0     | 127227 | 0     | 0    |   |
| en1    | 1500    | naha-wide.l       | fe80::214:51ff:fe   | 746315 | -     | 127227 | -     | -    |   |
| en1    | 1500    | naha-wide.l       | 2001:2f8:1c:d051:   | 746315 | -     | 127227 | -     | -    |   |
| en1    | 1500    | 10/22             | 10.0.1.14           | 746315 | -     | 127227 | -     | -    |   |
| fw0*   | 2030    | <link#6></link#6> | 00:14:51:ff:fe:36:b | o2:ba  | 0     | 0      | 0     | 0    | 0 |

出力結果の見方は左の列から、ネットワークインターフェイス名 (Name)、パケットデータの上限 (Mtu)、ネットワークアドレス (Network)、ホスト名・IP アドレス (Address)、起動してからの受信パケット数 (Ipkts)、起動してからの入力エラー数 (Ierrs)、 起動してからの送信パケット数 (Opkts)、起動してからの送信エラー数 (Oerrs)、起動してから検出されたコリジョンの回数 (Coll) の順に表示されており、現在ネットワークに接続されているインタフェースはインタフェース名の後に"\*"が付加されている。上の 無線時と有線時の実行結果より、en0 と、en1 の後を見比べればこの事が分かる。

このコマンドでは -a オプションを付けることで、デフォルトでは表示されない接続待ち状態にあるソケットも表示することが出来る。なので下の実行結果のように、表示される項目が幾つか増えている。

| Lo0   |       |                   | IIIIII ODD          | Thursday  | TOTTO | Obves  | OELLS | COIT |   |
|-------|-------|-------------------|---------------------|-----------|-------|--------|-------|------|---|
| · ·   | 16384 | <link#1></link#1> |                     | 49376     | 0     | 49376  | 0     | 0    |   |
| Lo0   | 16384 | 127               | localhost           | 49376     | -     | 49376  | -     | -    |   |
|       |       |                   | all-systems.mcast.  | net       |       |        |       |      |   |
| Lo0   | 16384 | localhost         | ::1                 | 49376     | _     | 49376  | -     | -    |   |
|       |       |                   | ff02:1::fb          | (refs: 2  | )     |        |       |      |   |
|       |       |                   | ff01::1             | (refs: 2  | )     |        |       |      |   |
|       |       |                   | ff02:1::2:65d0:d71  | e(refs: 2 | )     |        |       |      |   |
|       |       |                   | ff02:1::1           | (refs: 2  | )     |        |       |      |   |
|       |       |                   | ff02:1::1:ff00:1    | (refs: 3  | )     |        |       |      |   |
| Lo0   | 16384 | naha-wide.l       | fe80::1             | 49376     | -     | 49376  | -     | -    |   |
|       |       |                   | ff02:1::fb          | (refs: 2  | )     |        |       |      |   |
|       |       |                   | ff01::1             | (refs: 2  | )     |        |       |      |   |
|       |       |                   | ff02:1::2:65d0:d71  | e(refs: 2 | )     |        |       |      |   |
|       |       |                   | ff02:1::1           | (refs: 2  | )     |        |       |      |   |
|       |       |                   | ff02:1::1:ff00:1    | (refs: 3  | )     |        |       |      |   |
| tif0* | 1280  | <link#2></link#2> |                     | 0         | 0     | 0      | 0     | 0    |   |
| stf0* | 1280  | <link#3></link#3> |                     | 0         | 0     | 0      | 0     | 0    |   |
| en0   | 1500  | <link#4></link#4> | 00:14:51:36:b2:ba   | 303934    | Ó     | 139828 | Ó     | Ó    |   |
|       |       |                   | 1:0:5e:0:0:fb       |           |       |        |       |      |   |
|       |       |                   | 1:0:5e:0:0:1        |           |       |        |       |      |   |
|       |       |                   | 33:33:b:b:94:35     |           |       |        |       |      |   |
|       |       |                   | 33:33:0:0:0:1       |           |       |        |       |      |   |
| en0   | 1500  | 133.13.56/2       | 1 nw0663.st.ie.u-   | 303934    | -     | 139828 | -     | -    |   |
|       |       |                   | 224.0.0.251         |           |       |        |       |      |   |
|       |       |                   | all-systems.mcast.m | net       |       |        |       |      |   |
| en1*  | 1500  | <link#5></link#5> | 00:14:51:db:3f:ee   | 747726    | 0     | 127388 | 0     | 0    |   |
|       |       |                   | 33:33:f3:b8:ca:eb   |           |       |        |       |      |   |
|       |       |                   | 33:33:b:b:94:35     |           |       |        |       |      |   |
|       |       |                   | 33:33:0:0:0:1       |           |       |        |       |      |   |
| fw0*  | 2030  | <link#6></link#6> | 00:14:51:ff:fe:36:1 | b2:ba     | 0     | 0      | 0     | 0    | 0 |

-r オプションを付ける事でネットワークのルーティング情報を見る事が出来る。

| % netstat -r<br>Routing tables                                                                                                    |                                                                                                    |                                                                 |                                          |                                                      |                                                        |                        |
|----------------------------------------------------------------------------------------------------|----------------------------------------------------------------------------------------------------|-----------------------------------------------------------------|------------------------------------------|------------------------------------------------------|--------------------------------------------------------|------------------------|
| Internet:<br>Destination<br>default<br>127<br>localhost<br>133.13.56/21<br>nw0663.st.ie.u-ryu<br>atom.nal.ie.u-ryuk<br>133.13.63.254<br>169.254 | Gateway<br>133.13.63.254<br>localhost<br>localhost<br>link#4<br>localhost<br>0:13:20:48:2a:13<br>0:12:e2:a0:23:0<br>link#4 | Flags<br>UGSc<br>UCS<br>UH<br>UCS<br>UHS<br>UHLW<br>UHLW<br>UCS | Refs<br>8<br>9<br>2<br>0<br>0<br>8<br>0  | Use<br>2<br>0<br>47686<br>0<br>0<br>0<br>0<br>0<br>0 | Netif<br>en0<br>lo0<br>en0<br>lo0<br>en0<br>en0<br>en0 | Expire<br>1056<br>1200 |
| <pre>Internet6:<br/>Destination<br/>localhost<br/>naha-wide.local<br/>ff01::<br/>ff02::%lo0</pre>                                               | Gateway<br>link#1<br>naha-wide.local<br>link#1<br>localhost<br>localhost                                                   | Flags<br>UHL<br>Uc<br>UHL<br>U<br>UC                            | Netif<br>100<br>100<br>100<br>100<br>100 | Expire                                               |                                                        |                        |

出力結果は左の列から、終点となっているネットワーク・またはホスト名 (Destination)、ゲートウェイとなっているホスト名 (Gateway)、経路の特性 (Flags)、この経路情報を参照しているコネクション数 (Refs)、この経路を経由し送信されたパケット総数 (Use)、ネットワークインタフェース名 (Netif)、この経路情報の有効期限 (Expire)、の順で表されている。

# -s オプションを付ける事で、各プロトコルの統計情報の一覧を表示する事が出来る。

```
% netstat -s
tcp:
       295390 packets sent
                  省力します
udp:
       282078 datagrams received
                  省力します
ip:
       832905 total packets received
                  省力します
icmp:
       504 calls to icmp_error
                  省力します
igmp:
       5455 messages received
                  省力します
ipsec:
       0 inbound packets processed successfully
                  省力します
ip6:
       22241 total packets received
                  省力します
icmp6:
       0 calls to icmp_error
                  省力します
ipsec6:
       0 inbound packets processed successfully
                  省力します
rip6:
       0 messages received
                  省力します
pfkey:
       0 requests sent to userland
                  省力します
```

非常に長いので一部を省略しましたが、出力結果は tcp, udp, ip, ip6, icmp, icmp6, igmp, ipsec, ipsec6, rep6, pfkey のさまざ まな情報が表示されている。

# 課題 5

各自のコンピュータで、ifconfig コマンドの「ifconfig (インターフェイス名)」オプションについて実行例を示し、表示される結果について説明せよ。また、「-a」オプションとの表示結果の違いについて説明せよ。

ifconfig コマンドの第一引数に有線のインタフェースを指定して情報を表示させる。

% ifconfig en0 en0: flags=8863<UP,BROADCAST,SMART,RUNNING,SIMPLEX,MULTICAST> mtu 1500 inet 133.13.56.192 netmask 0xfffff800 broadcast 133.13.63.255 ether 00:14:51:36:b2:ba media: autoselect (100baseTX <full-duplex>) status: active supported media: none autoselect 10baseT/UTP <half-duplex> 10baseT/UTP <full-duplex> 10baseT/UTP <full-duplex> 100baseTX <half-duplex> 100baseTX <full-duplex> 100baseTX <full-dup

有線でネットワークで接続しているので flags の項目で UP とあるが、これはインタフェースが使用可能な状態である事を示し (使用不可の状態は DOWN )、 RUNNING とは、インタフェースが現在動作中であることを示している。また inet は、IP アド レス、netmask はネットマスク、broadcast はブロードキャストアドレス、ether は MAC アドレス、media は supported media の項目の中から選択されているものが表示される。この時は 100BASE-TX が選択され、有線で接続しているので状態は active に なっている。

また、-a オプションを付けると現在稼働していないインタフェースも含めて全てのインタフェース情報を表示する。

% ifconfig -a 100: flags=8049<UP,LOOPBACK,RUNNING,MULTICAST> mtu 16384 inet 127.0.0.1 netmask 0xff000000 inet6 ::1 prefixlen 128 inet6 fe80::1%lo0 prefixlen 64 scopeid 0x1 gif0: flags=8010<POINTOPOINT,MULTICAST> mtu 1280 stf0: flags=0<> mtu 1280 en0: flags=8863<UP,BROADCAST,SMART,RUNNING,SIMPLEX,MULTICAST> mtu 1500 inet 133.13.56.192 netmask 0xfffff800 broadcast 133.13.63.255 ether 00:14:51:36:b2:ba media: autoselect (100baseTX <full-duplex>) status: active supported media: none autoselect 10baseT/UTP <half-duplex> 10baseT/UTP <full-duplex> 10baseT/UTP <full-duplex,hw-loopback> 100baseTX <half-duplex> 100baseTX <full-duplex> 100baseTX <fullether 00:14:51:db:3f:ee media: autoselect (<unknown type>) status: inactive supported media: autoselect fw0: flags=8822<BROADCAST,SMART,SIMPLEX,MULTICAST> mtu 2030 Iladdr 00:14:51:ff:fe:36:b2:ba
media: autoselect <full-duplex> status: inactive supported media: autoselect <full-duplex>

課題 6

各自のコンピュータで、ifconfig コマンドを使って、IP アドレス、サブネットネットマスク、ブロードキャストアドレス を設定せよ。その際、設定する IP アドレスは、クラス A,B,C のいずれかの任意のプライベートアドレスとすること。また、 これらが正しく設定されているか ifconfig コマンドを使って確認せよ(表示結果から示せ)。

B クラスのプライベートアドレス 172.31.123.123 を en0 インタフェースに設定する。ネットマスクは 255.255.0.0 、ブロード キャストアドレスは 172.31.255.255 になる。

% sudo if config en0 172.31.123.123 netmask 255.255.0.0 broadcast 172.31.255.255

設定出来たかを ifconfig コマンドを用いて確認する。

% ifconfig en0
en0: flags=8863<UP,BROADCAST,SMART,RUNNING,SIMPLEX,MULTICAST> mtu 1500
 inet 172.31.123.123 netmask 0xffff0000 broadcast 172.31.255.255
 ether 00:14:51:36:b2:ba
 media: autoselect (100baseTX <full-duplex>) status: active
 supported media: none autoselect 10baseT/UTP <half-duplex> 10baseT/UTP <full-duplex> 10baseT/UTP

以上の結果より、任意のプライベートアドレスがちゃんと設定された事が分かる。

各自のコンピュータで、route コマンドを使って任意の学科ネットワークサブネット(例えば、サーバセグメント(133.13.48.0/24)やクラスタセグメント(133.13.49.0/24)))に対して、静的経路の追加および削除を行ってみよ。 また、追加・削除が正しく行えているか netstat -r コマンドを使って確認せよ(表示結果から示せ)。なお、ネットワーク 接続形態(無線 LAN 接続 or 有線 LAN 接続)によって、ゲートウェイアドレスが異なるので注意すること。

まずは、静的経路を追加する前の状態を netstat -r を使って表示する。

| % netstat -r<br>Bouting tables |                  |       |       |        |       |        |  |
|--------------------------------|------------------|-------|-------|--------|-------|--------|--|
|                                |                  |       |       |        |       |        |  |
| Internet:<br>Destination       | Gateway          | Flags | Refs  | Use    | Netif | Expire |  |
| default                        | 133.13.63.254    | UGSc  | 26    | 19     | en0   |        |  |
| 127                            | localhost        | UCS   | 0     | Ō      | 100   |        |  |
| localhost                      | localhost        | UH    | 10    | 46680  | 100   |        |  |
| 133.13.56/21                   | link#4           | UCS   | 13    | 0      | en0   |        |  |
| nw0663.st.ie.u-ryu             | localhost        | UHS   | 0     | 0      | 100   |        |  |
| whale.nal.ie.u-ryu             | 0:a0:b0:77:5c:c8 | UHLW  | 0     | 0      | en0   | 1160   |  |
| hdd.iip.ie.u-ryuky             | 0:40:63:c5:4e:93 | UHLW  | 0     | 0      | en0   | 1198   |  |
| blaise.iip.ie.u-ry             | 0:11:9:ab:1f:32  | UHLW  | 0     | 0      | en0   | 1173   |  |
| hanpen.fts.ie.u-ry             | 0:16:76:9:68:8e  | UHLW  | 0     | 0      | en0   | 1173   |  |
| move.fts.ie.u-ryuk             | 0:e0:4c:fe:ee:3  | UHLW  | 0     | 0      | en0   | 1173   |  |
| asharifoffice.dsp.             | 0:8:74:b0:9d:6d  | UHLW  | 0     | 0      | en0   | 1173   |  |
| bass2.1si.ie.u-ryu             | 0:c:/6:80:6e:19  | UHLW  | 0     | 0      | enO   | 1173   |  |
| dsp.dsp.ie.u-ryuky             | 0:13:20:95:49:bc | UHLW  | 0     | 20     | enO   | 980    |  |
| snowgoose.eva.ie.u             | 0:3:47:ff:77:9a  | UHLW  | 0     | 0      | en0   | 1154   |  |
| plum.cr.ie.u-ryuky             | 0:11:9:15:97:69  | UHLW  | 0     | 20     | en0   | 877    |  |
| asbel.cr.ie.u-ryuk             | 0:d:b:8d:8:c1    | UHLW  | 0     | 20     | en0   | 877    |  |
| albert.11p.1e.u-ry             | 0:a0:b0:8a:2f:d1 | UHLW  | 0     | 0      | enO   | 948    |  |
| 133.13.63.254                  | 0:12:e2:a0:23:0  | UHLW  | 26    | 0      | en0   | 1199   |  |
| 169.254                        | link#4           | 005   | 0     | 0      | enu   |        |  |
| Internet6:                     |                  |       |       |        |       |        |  |
| Destination                    | Gateway          | Flags | Netif | Expire |       |        |  |
| localhost                      | link#1           | UHL   | 100   |        |       |        |  |
|                                | naha-wide.local  | Uc    | 100   |        |       |        |  |
| naha-wide.local                | Link#1           | UHL   | 100   |        |       |        |  |
| IIU1::                         | localhost        | U     | 100   |        |       |        |  |
| 1102::/100                     | TOCATHOSE        | 00    | 100   |        |       |        |  |
|                                |                  |       |       |        |       |        |  |

そして、以下のコマンドを実行し 133.13.50.0 をルーティングテーブルに追加する。

% sudo route add -net 133.13.50.0 255.255.255.192 add net 133.13.50.0: gateway 255.255.255.192

また、netstat -r で確認する。

| % netstat -r<br>Routing tables                                                                                |                                                                                                    |                                                            |                                       |                                        |                                          |        |
|----------------------------------------------------------------------------------------------------|----------------------------------------------------------------------------------------------------|------------------------------------------------------------|---------------------------------------|----------------------------------------|------------------------------------------|--------|
| Internet:<br>Destination<br>default<br>127<br>localhost<br>133.13.50/24<br>133.13.56/21<br>nw0663.st.ie.u-ryu | Gateway<br>133.13.63.254<br>localhost<br>localhost<br>255.255.255.192<br>link#4<br>localhost<br>残りに | Flags<br>UGSc<br>UCS<br>UH<br>UGSc<br>UCS<br>UHS<br>は省略します | Refs<br>27<br>0<br>10<br>0<br>13<br>0 | Use<br>19<br>0<br>46816<br>0<br>0<br>0 | Netif<br>en0<br>lo0<br>en0<br>en0<br>lo0 | Expire |

ちゃんと 133.13.50.0 が追加されていることが分かる。

% sudo route delete -net 133.13.50.0 255.255.255.192 delete net 133.13.50.0: gateway 255.255.255.192

再び、netstat -r で削除できたか確認してみる。

| % netstat -r<br>Routing tables |                  |            |      |           |             |                       |
|--------------------------------|------------------|------------|------|-----------|-------------|-----------------------|
| Internet:                      | 0                | <b>F</b> ] | Dafe | <b>II</b> | N - + : - 6 | <b>P</b> <sup>1</sup> |
| Destination                    | Gateway          | Flags      | Keis | Use       | Netli       | Expire                |
| default                        | 133.13.63.254    | UGSc       | 26   | 19        | en0         |                       |
| 127                            | localhost        | UCS        | 0    | 0         | 100         |                       |
| localhost                      | localhost        | UH         | 10   | 46984     | 100         |                       |
| 133.13.56/21                   | link#4           | UCS        | 13   | 0         | en0         |                       |
| nw0663.st.ie.u-ryu             | localhost        | UHS        | Õ    | Õ         | 100         |                       |
| whale.nal.ie.u-ryu             | 0:a0:b0:77:5c:c8 | UHLW       | 0    | 0         | en0         | 1104                  |
| Ū                              | 残りは              | 省略します      | F    |           |             |                       |

ちゃんと削除できていることが確認できる。

# 課題 8

各自のコンピュータで、route コマンドを使ってデフォルトゲートウェイ(無線 LAN 接続の場合は 10.0.3.254)を設定せよ。また、デフォルトゲートウェイが正しく設定されているか netstat -r コマンドを使って確認せよ(表示結果から示せ)。

netstat -r をすると、すでにデフォルトゲートウェイが設定されているので削除してみる。

| Internet:                  | Cotorrow        | Flogg | Dofg  | Ugo    | Notif | Eunimo |
|----------------------------|-----------------|-------|-------|--------|-------|--------|
|                            | Galeway         | Flags | Reis  | Use    | NetII | Exbile |
|                            | 133.13.63.254   | UGSC  | 0     | 0      | enu   |        |
| 12/                        | localnost       | UCS   | 10    | 7000   | 100   |        |
| 10Calnost                  | localnost       | UH    | 10    | 7960   | 100   |        |
| 133.13.56/21               | link#4          | UCS   | 1     | 0      | enu   |        |
| nw0663.st.ie.u-ryu         | localnost       | UHS   | 0     | 0      | 100   |        |
| 133.13.63.254              | 0:12:e2:a0:23:0 | UHLW  | 1     | 0      | en0   | 1198   |
| 169.254                    | link#4          | UCS   | 0     | 0      | en0   |        |
| Internet6:                 |                 |       |       |        |       |        |
| Destination                | Gateway         | Flags | Netif | Expire |       |        |
| localhost                  | link#1          | TIHI. | 1.00  | r      |       |        |
| rocarmon                   | naha-wide local | Üc    | 100   |        |       |        |
| naha-wide local            | link#1          | ŬĤI.  | 100   |        |       |        |
| ff01··                     | localhost       | UI UI | 100   |        |       |        |
| $ff02 \cdot \cdot y_{100}$ | localhost       | ũc    | 100   |        |       |        |

# 以下のコマンドでデフォルトゲートウェイの 133.13.63.254 を削除する。

% sudo route delete -net default 133.13.63.254 delete net default: gateway 133.13.63.254

| % netstat -r<br>Routing tables                                                                      |                                                                             |                                          |                                |                            |                                          |                |  |
|----------------------------------------------------------------------------------------------------|-----------------------------------------------------------------------------|------------------------------------------|--------------------------------|----------------------------|------------------------------------------|----------------|--|
| Internet:<br>Destination<br>127<br>localhost<br>133.13.56/21<br>nw0663.st.ie.u-ryu<br>133.13.63.254 | Gateway<br>localhost<br>localhost<br>link#4<br>localhost<br>0:12:e2:a0:23:0 | Flags<br>UCS<br>UH<br>UCS<br>UHS<br>UHLW | Refs<br>0<br>10<br>1<br>0<br>0 | Use<br>0<br>8324<br>0<br>0 | Netif<br>lo0<br>lo0<br>en0<br>lo0<br>en0 | Expire<br>1199 |  |
| 169.254<br>Internet6:<br>Destination<br>localhost                                                   | link#4<br>Gateway                                                           | UCS<br>Flags<br>IIHI                     | 0<br>Netif                     | 0<br>Expire                | enU                                      |                |  |
| naha-wide.local<br>ff01::<br>ff02::%lo0                                                             | naha-wide.local<br>link#1<br>localhost<br>localhost                         | Uc<br>UHL<br>U<br>UC                     | 100<br>100<br>100<br>100       |                            |                                          |                |  |

今の状態はネットワークに接続出来ないため、ping コマンドが出来ない。

% ping -c 3 www.google.co.jp ping: cannot resolve www.google.co.jp: Unknown host

# 再びデフォルトゲートウェイを設定する。

% sudo route add -net default 133.13.63.254 add net default: gateway 133.13.63.254

# netstat コマンドで確認すると、

| % netstat -r<br>Routing tables                                                                                            |                                                                                                    |                                                         |                                          |                                      |                                                        |                |  |
|----------------------------------------------------------------------------------------------------|----------------------------------------------------------------------------------------------------|---------------------------------------------------------|------------------------------------------|--------------------------------------|--------------------------------------------------------|----------------|--|
| Internet:<br>Destination<br>default<br>127<br>localhost<br>133.13.56/21<br>nw0663.st.ie.u-ryu<br>133.13.63.254<br>169.254 | Gateway<br>133.13.63.254<br>localhost<br>localhost<br>link#4<br>localhost<br>0:12:e2:a0:23:0<br>link#4 | Flags<br>UGSc<br>UCS<br>UH<br>UCS<br>UHS<br>UHLW<br>UCS | Refs<br>0<br>10<br>1<br>0<br>1<br>0      | Use<br>0<br>8736<br>0<br>0<br>0<br>0 | Netif<br>en0<br>lo0<br>en0<br>lo0<br>en0<br>en0<br>en0 | Expire<br>1199 |  |
| Internet6:<br>Destination<br>localhost<br>naha-wide.local<br>ff01::<br>ff02::%lo0                                         | Gateway<br>link#1<br>naha-wide.local<br>link#1<br>localhost<br>localhost                               | Flags<br>UHL<br>Uc<br>UHL<br>U<br>UC                    | Netif<br>100<br>100<br>100<br>100<br>100 | Expire                               |                                                        |                |  |

#### 念のため ping を実行する。

% ping -c 3 www.google.co.jp PING www.google.com (66.249.89.147): 56 data bytes 64 bytes from 66.249.89.147: icmp\_seq=0 ttl=243 time=42.999 ms 64 bytes from 66.249.89.147: icmp\_seq=1 ttl=243 time=43.151 ms 64 bytes from 66.249.89.147: icmp\_seq=2 ttl=243 time=42.794 ms --- www.google.com ping statistics ---3 packets transmitted, 3 packets received, 0% packet loss round-trip min/avg/max/stddev = 42.794/42.981/43.151/0.146 ms

ちゃんとデフォルトゲートウェイが設定出来てる事がわかる。

nslookupの対話モード・非対話モードの両方で、任意のホスト名から IP アドレスを検索(正引き)し、表示される結果につ いて説明せよ。また、任意の IP アドレスからホスト名を検索(逆引き)し、表示される結果について説明せよ。

非対話モード:ホスト名ー>アドレス

```
% nslookup www.google.co.jp
Server: 133.13.48.3
                  133.13.48.3#53
Address:
Non-authoritative answer:
www.google.co.jp
                           canonical name = www.google.com.
www.google.com canonical name = www.l.google.com.
        www.l.google.com
Name:
Address: 66.249.89.103
Name:
       www.l.google.com
Address: 66.249.89.104
Name: www.l.google.com
Address: 66.249.89.147
Name: www.l.google.com
Address: 66.249.89.99
```

実行結果の最初の部分は、問い合わせた DNS サーバの IP アドレスを表し、後半部分にホストネームについての情報が表示されている。この場合は、www.google.co.jp という名前は、www.google.com という別名があり、また www.google.com という名前には www.l.google.com という別名がある。このホスト名には 66.249.89.103, 66.249.89.104, 66.249.89.99 という 3 つの IP アドレスが存在している。これらの情報は "Non-authoritative answer:" とあるように信頼できる解答ではなく、ネームサーバの 133.13.48.3 のキャッシュに残っていた情報なので今現在は別のアドレスに変更になっている可能性がある。

非対話モード:アドレスー>ホスト名

% nslookup 133.13.7.96 Server: 133.13.48.3 Address: 133.13.48.3#53 Non-authoritative answer: 96.7.13.133.in-addr.arpa name = www.u-ryukyu.ac.jp. Authoritative answers can be found from: 7.13.133.in-addr.arpa nameserver = ns0.u-ryukyu.ac.jp. 7.13.133.in-addr.arpa nameserver = dns1.u-ryukyu.ac.jp.

実行結果より 133.13.7.96 という IP アドレスから www.u-ryukyu.ac.jp というホスト名が分かったが、これは信頼できると は言えない情報なので "Authoritative answers can be found from:" にある信頼できるネームサーバの ns0.u-ryukyu.ac.jp か、 dns1.u-ryukyu.ac.jp に問い合わせることで信頼できる情報が得られる。

対話モードの場合

% nslookup % mblock.c. > www.u-ryukyu.ac.jp Server: 133.13.48.2 Server: 133.13.48.2#53 Address: Non-authoritative answer: Name: www.u-ryukyu.ac.jp Address: 133.13.7.96 > www.soumu.go.jp 133.13.48.2 Server: 133.13.48.2#53 Address: Non-authoritative answer: Name: www.soumu.go.jp Address: 203.140.31.100 > exit

実行結果の内容は非対話モードと変わらないが、exit と入力するか Control-c または Control-d を入力する事で対話モードを終 了せず、連続して nslookup コマンドを実行出来る。

nslookup の対話モードで、レコードの変更を行い、SOA レコード、NS レコード、MX レコードについて、任意のドメイン名 を検索し、表示される結果について説明せよ。なお、レコード変更は、nslookup の対話モードで以下のコマンドを実行する ことで行える。

ネームサーバにはさまざまな情報が登録されている。set type=hoge で指定する事で、さまざまな情報を取得する事ができる。

SOA レコード

| % nslookup<br>> set type=SOA<br>> yahoo.co.jp<br>Server:<br>Address:                                     | 133.13.<br>133.13.                                                                | 48.2<br>48.2#53                                             |                                                                |                                           |            |
|----------------------------------------------------------------------------------------------------|-----------------------------------------------------------------------------------|-------------------------------------------------------------|----------------------------------------------------------------|-------------------------------------------|------------|
| Non-authoritati<br>yahoo.co.jp<br>origin<br>mail ad<br>serial<br>refresh<br>retry =<br>expire<br>minimum | ve answe<br>= yahoo.<br>dr = pos<br>= 200705<br>= 1800<br>900<br>= 86400<br>= 900 | r:<br>co.jp<br>tmaster.y<br>2112                            | ahoo.co.jp                                                     | )                                         |            |
| Authoritative a<br>yahoo.co.jp<br>yahoo.co.jp<br>ns10.yahoo.co.j<br>dnsg01.yahoo.co                      | nswers c<br>nameser<br>nameser<br>p<br>.jp                                        | an be fou<br>ver = ns1<br>ver = dns<br>internet<br>internet | nd from:<br>0.yahoo.co<br>g01.yahoo.<br>address =<br>address = | .jp.<br>co.jp.<br>210.80.243<br>211.14.12 | 3.9<br>.10 |

SOA レコードを指定する事で、ネームサーバのデータベースの更新の確認の頻度や、アクセスに失敗した時の再試行間隔などの 基本的な情報を取得する事が出来る。

NS レコード

> set type=NS > yahoo.co.jp Server: 133.13.48.2 Address: 133.13.48.2#53 Non-authoritative answer: yahoo.co.jp nameserver = ns10.yahoo.co.jp. yahoo.co.jp nameserver = dnsg01.yahoo.co.jp. Authoritative answers can be found from: ns10.yahoo.co.jp internet address = 210.80.243.9 dnsg01.yahoo.co.jp internet address = 211.14.12.10

NS レコードを取得する事でドメインを管理するネームサーバの一覧が表示される。

MX レコード

```
> set type=MX
> vahoo.co.jp
                  133.13.48.2
133.13.48.2#53
Server:
Address:
Non-authoritative answer:
                  mail exchanger = 10 mx3.mail.yahoo.co.jp.
yahoo.co.jp
yahoo.co.jp
                  mail exchanger = 100 mx5.mail.yahoo.co.jp.
                  mail exchanger = 10 mx1.mail.yahoo.co.jp.
yahoo.co.jp
                  mail exchanger = 10 mx2.mail.yahoo.co.jp.
yahoo.co.jp
Authoritative answers can be found from:
yahoo.co.jp nameserver = dnsg01.yahoo.co.jp.
yahoo.co.jp
                  nameserver = ns10.yahoo.co.jp.
co.jp internet address = 203.216.227.210
yahoo.co.jp
mx1.mail.yahoo.co.jp
                           internet address = 203.216.243.173
mx1.mail.yahoo.co.jp
                           internet address = 124.147.39.209
mx1.mail.yahoo.co.jp
mx1.mail.yahoo.co.jp
                           internet address = 202.93.77.231
                           internet address = 203.216.227.209
mx2.mail.yahoo.co.jp
                           internet address = 203.216.243.170
mx2.mail.yahoo.co.jp
                           internet address = 124.147.39.208
mx2.mail.yahoo.co.jp
mx2.mail.yahoo.co.jp
                           internet address = 203.141.44.127
                           internet address = 203.216.247.183
internet address = 203.216.247.184
mx3.mail.yahoo.co.jp
mx3.mail.yahoo.co.jp
mx3.mail.yahoo.co.jp
                           internet address = 124.147.39.207
mx3.mail.yahoo.co.jp
                           internet address = 203.216.247.182
mx5.mail.yahoo.co.jp
                           internet address = 203.216.247.181
ns10.yahoo.co.jp
                           internet address = 210.80.243.9
                           internet address = 211.14.12.10
dnsg01.yahoo.co.jp
```

上の結果から分かるように Yahoo は複数のメールサーバを持っており、MX レコードを取得することでそれらのメールサーバ を表示出来る。

ANY レコード

```
> set type=ANY
> yahoo.co.jp
Server:
                  133.13.48.2
Address:
                  133.13.48.2#53
Non-authoritative answer:
                  mail exchanger = 10 mx2.mail.yahoo.co.jp.
yahoo.co.jp
                  mail exchanger = 10 mx3.mail.yahoo.co.jp.
yahoo.co.jp
yahoo.co.jp
                  mail exchanger = 100 mx5.mail.yahoo.co.jp.
yahoo.co.jp
                  mail exchanger = 10 mx1.mail.yahoo.co.jp.
vahoo.co.jp
         origin = yahoo.co.jp
         mail addr = postmaster.yahoo.co.jp
serial = 2007052112
         refresh = 1800
         retry = 90\overline{0}
         expire = 86400
         minimum = 900
yahoo.co.jp
                  nameserver = ns10.yahoo.co.jp.
yahoo.co.jp
                  nameserver = dnsg01.yahoo.co.jp.
Authoritative answers can be found from:
vahoo.co.jp nameserver = dnsg01.yahoo.co.jp.
                  nameserver = ns10.yahoo.co.jp.
co.jp internet address = 202.93.77.231
yahoo.co.jp
mx1.mail.yahoo.co.jp
                       省略します
ns10.yahoo.co.jp
                           internet address = 210.80.243.9
                           internet address = 211.14.12.10
dnsg01.yahoo.co.jp
> exit
```

上の実行結果のように ANY コードを指定する事ですべてのデータタイプの情報が取得出来る。

nslookupの対話モードで、resolv.confに設定されているデフォルトのDNSサーバではなく、他の任意のDNSサーバを 使って課題8と同様に任意のホスト名からIPアドレスを検索し、その結果を示せ。

% nslookup % HB100kap > www.google.co.jp Corver: 133.13.48.3 133.13.48.3#53 Address: Non-authoritative answer: canonical name = www.google.com. www.google.co.jp www.google.com canonical name = www.googl www.google.com canonical name = www.l.google.com. Name: www.l.google.com Address: 66.249.89.103 Name: www.l.google.com Address: 66.249.89.104 Name: www.l.google.com Address: 66.249.89.147 Name: www.l.google.com Address: 66.249.89.99 > server 133.13.48.2 Default server: 133.13.48.2 Address: 133.13.48.2#53 > www.google.co.jp Server: 133.13.48.2 133.13.48.2#53 Address: Non-authoritative answer: canonical name = www.google.com. www.google.co.jp www.google.com canonical name = www.l.google.com. Name: www.l.google.com Address: 66.249.89.147 Name: www.l.google.com Address: 66.249.89.99 Name: www.l.google.com Address: 66.249.89.103 Name: www.l.google.com Address: 66.249.89.104 > exit

デフォルトのネームサーバは 133.13.48.2 と 133.13.48.3 が設定されており、これらはちゃんと機能していることが www.google.co.jp のホスト名からアドレスが逆引き出来ている事が分かる。ネームサーバを 133.13.48.7 に設定して、もう一度 www.google.co.jp からアドレスを逆引きすると、デフォルトのネームサーバの時と同じように逆引き出来た事が実行結果よりわ かる。

最新の BIND9 系では、nslookup に代わって、host コマンド、dig コマンドなどの使用が推奨されている。これらのコマン ドを使って、課題 9~11 と同じ結果を得るにはどのような操作が必要か示せ。

% nslookup www.google.co.jp Server: 133.13.48.2 133.13.48.2#53 Address: Non-authoritative answer: www.google.co.jp canonical name = www.google.com. www.google.com canonical name = www.l.google.com. Mame: www.l.google.com Address: 66.249.89.104 Name: www.l.google.com Address: 66.249.89.147 Name: www.l.google.com Address: 66.249.89.99 Name: www.l.google.com Address: 66.249.89.103 % host www.google.co.jp www.google.co.jp is an alias for www.google.com. www.google.com is an alias for www.l.google.com. www.l.google.com has address 66.249.89.103 www.l.google.com has address 66.249.89.104 www.l.google.com has address 66.249.89.147 www.l.google.com has address 66.249.89.99 www.google.co.jp is an alias for www.google.com. www.google.com is an alias for www.l.google.com. www.google.co.jp is an alias for www.google.com. www.google.com is an alias for www.l.google.com.

前半は nslookup コマンドの実行結果で、後半は host コマンドの実行結果です。それぞれ、www.google.co.jp の別名の www.l.google.com であることも分かり IP アドレスも表示されている。

nslookup コマンド時の SOA レコード表示

```
% nslookup
> set type=SOA
> www.google.co.jp
Server: 133.13.48.2
                133.13.48.2#53
Address:
Non-authoritative answer:
                        canonical name = www.google.com.
www.google.co.jp
www.google.com canonical name = www.l.google.com.
Authoritative answers can be found from:
l.google.com
        origin = f.l.google.com
        mail addr = dns-admin.google.com
        serial = 1310844
        refresh = 900
        retry = 900
        expire = 1800
        minimum = 60
> exit
```

host コマンドと dig コマンドで上と同じ情報が出るようにするには以下のようにする

% host -v -t soa www.google.co.jp
Trying "www.google.co.jp" ;; ->>HEADER <<- opcode: QUERY, status: NOERROR, id: 27743 ;; flags: qr rd ra; QUERY: 1, ANSWER: 2, AUTHORITY: 1, ADDITIONAL: 0 ;; QUESTION SECTION: IN SOA ;www.google.co.jp. ;; ANSWER SECTION: 315435 IN CNAME www.google.co.jp. www.google.com. www.google.com. 574503 ΤN CNAME www.l.google.com. ; AUTHORITY SECTION: ĺ.google.com. 54 IN SOA e.l.google.com. dns-admin.google.com. 1310845 900 900 1800 60 Received 130 bytes from 133.13.48.2#53 in 24 ms % % dig www.google.co.jp SOA <>>> DiG 9.3.2 <<>> www.google.co.jp SOA ; ;; global options: printcmd ;; Got answer: ->>HEADER<<- opcode: QUERY, status: NOERROR, id: 29813 ;; ;; flags: qr rd ra; QUERY: 1, ANSWER: 2, AUTHORITY: 1, ADDITIONAL: 0 ;; QUESTION SECTION: IN SOA ;www.google.co.jp. ;; ANSWER SECTION: 128464 CNAME www.google.co.jp. IN www.google.com. 387541 CNAME www.google.com. ΤN www.l.google.com. ; AUTHORITY SECTION: l.google.com. 60 ΤN SOA a.l.google.com. dns-admin.google.com. 1310847 900 900 ;; Query time: 89 msec SERVER: 133.13.48.3#53(133.13.48.3) ;; WHEN: Tue May 22 01:02:18 2007 ;; MSG SIZE rcvd: 130

前半が nslookup コマンドの SOA レコードを表示し、後半で host コマンドの -v -t オプションを使い、SOA レコードを指定 して表示される様になった。host コマンドでの、アクセスに失敗した時の再試行間隔などの項目が一行で表示されて見にくいが、 ちゃんと表示されている。以下同様に、NS レコードと MX レコードを host コマンドで実行した結果を示す。

nslookup コマンド時の NS レコード表示

```
% nslookup
> set type=NS
133.13.48.2#53
Address:
Non-authoritative answer:
www.google.co.jp canonical name = www.googl
www.google.com canonical name = www.l.google.com.
                          canonical name = www.google.com.
Authoritative answers can be found from:
l.google.com
         origin = f.l.google.com
mail addr = dns-admin.google.com
         serial = 1310845
         refresh = 900
         retry = 900
         expire = 1800
         minimum = 60
> exit
```

host コマンドと dig コマンドで上と同じ情報が出るようにするには以下のようにする

% host -v -t ns www.google.co.jp Trying "www.google.co.jp" ;; ->>HEADER<<- opcode: QUERY, status: NOERROR, id: 20748 ;; flags: qr rd ra; QUERY: 1, ANSWER: 2, AUTHORITY: 1, ADDITIONAL: 0 ;; QUESTION SECTION: ;www.google.co.jp. IN NS ;; ANSWER SECTION: 314672 IN CNAME www.google.com. www.google.co.jp. www.google.com. 573740 ΤN CNAME www.l.google.com. ;; AUTHORITY SECTION: 1.google.com. 60 IN SOA f.l.google.com. dns-admin.google.com. 1310845 900 900 1800 60 Received 130 bytes from 133.13.48.2#53 in 87 ms 🖁 dig www.google.co.jp NS ; <<>> DiG 9.3.2 <<>> www.google.co.jp NS ;; global options: printcmd ;; Got answer: ;; ->>HEADER<<- opcode: QUERY, status: NOERROR, id: 52853 ;; flags: qr rd ra; QUERY: 1, ANSWER: 2, AUTHORITY: 1, ADDITIONAL: 0 ;; QUESTION SECTION: ;www.google.co.jp. IN NS ; ANSWER SECTION: 312637 ΤN CNAME www.google.co.jp. www.google.com. www.google.com. 571705 IN CNAME www.l.google.com. ; AUTHORITY SECTION: l.google.com. 60 IN SOA a.l.google.com. dns-admin.google.com. 1310848 900 900 1800 60 ;; Query time: 98 msec ;; SERVER: 133.13.48.2#53(133.13.48.2) ;; WHEN: Tue May 22 01:03:44 2007 ;; MSG SIZE rcvd: 130

こちらも見にくい部分があるが、nslookup コマンドと同じ情報が出力できる。

nslookup コマンド時の MX レコード表示

```
% nslookup
> set type=MX
> www.google.co.jp
Server: 133.13.48.2
                 133.13.48.2#53
Address:
Non-authoritative answer:
www.google.co.jp
                         canonical name = www.google.com.
www.google.com canonical name = www.l.google.com.
Authoritative answers can be found from:
l.google.com
        origin = g.l.google.com
        mail addr = dns-admin.google.com
serial = 1310846
         refresh = 900
         retry = 900
         expire = 1800
        minimum = 60
> exit
```

host コマンドと dig コマンドで上と同じ情報が出るようにするには以下のようにする

% host -v -t mx www.google.co.jp Trying "www.google.co.jp" ;; ->>HEADER<<- opcode: QUERY, status: NOERROR, id: 21023 ;; flags: qr rd ra; QUERY: 1, ANSWER: 2, AUTHORITY: 1, ADDITIONAL: 0 ;; QUESTION SECTION: ;www.google.co.jp. IN МΧ ;; ANSWER SECTION: 313659 IN CNAME www.google.com. www.google.co.jp. www.google.com. 572727 ΤN CNAME www.l.google.com. ;; AUTHORITY SECTION: 1.google.com. 44 IN SOA g.l.google.com. dns-admin.google.com. 1310846 900 900 1800 60 Received 130 bytes from 133.13.48.2#53 in 81 ms % % dig www.google.co.jp MX ; <<>> DiG 9.3.2 <<>> www.google.co.jp MX ;; global options: printcmd ;; Ğot answer: ;; ->>HEADER<<- opcode: QUERY, status: NOERROR, id: 56882 ;; flags: qr rd ra; QUERY: 1, ANSWER: 2, AUTHORITY: 1, ADDITIONAL: 0 ;; QUESTION SECTION: ΤN МΧ ;www.google.co.jp. ;; ANSWER SECTION: 279818 IN CNAME www.google.com. www.google.co.jp. www.google.com. 538886 IN CNAME www.l.google.com. ; AUTHORITY SECTION: 1.google.com. 60 IN SOA b.l.google.com. dns-admin.google.com. 1310884 900 900 1800 60 ;; Query time: 194 msec ;; SERVER: 133.13.48.2#53(133.13.48.2) ;; WHEN: Tue May 22 10:10:45 2007 ;; MSG SIZE rcvd: 130

nslookup コマンドと同じ情報がちゃんと出力されている。

参考文献・サイト

- マスタリング TCP/IP 入門編 第3版
- JM Project (http://www.linux.or.jp/JM/index.html)
- Hiro's Personal Pages(http://homepage.mac.com/sdkfz164/)
- 68user's page(http://x68000.q-e-d.net/~68user/)